## Guide to application for Veterinary Certificate

### A. To submit applications online

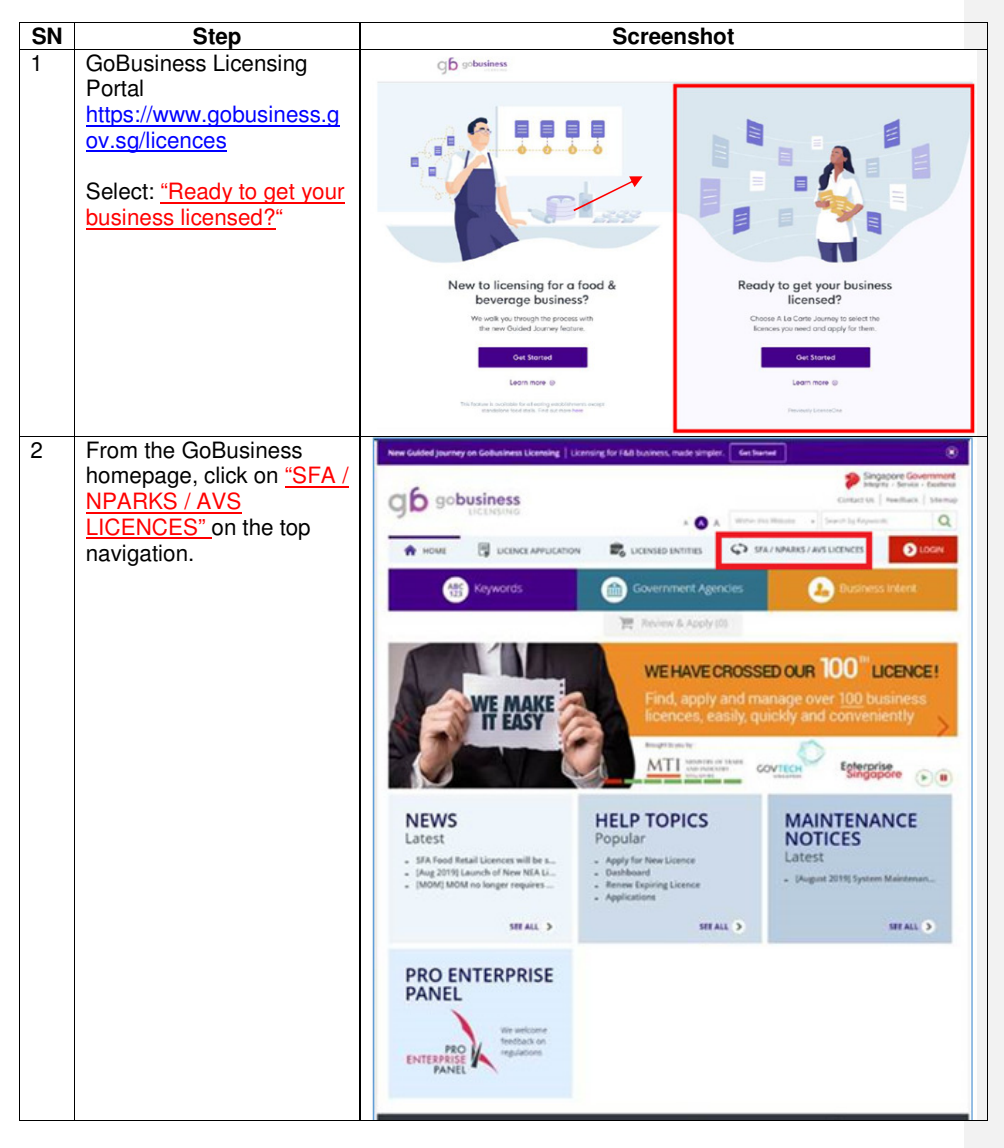

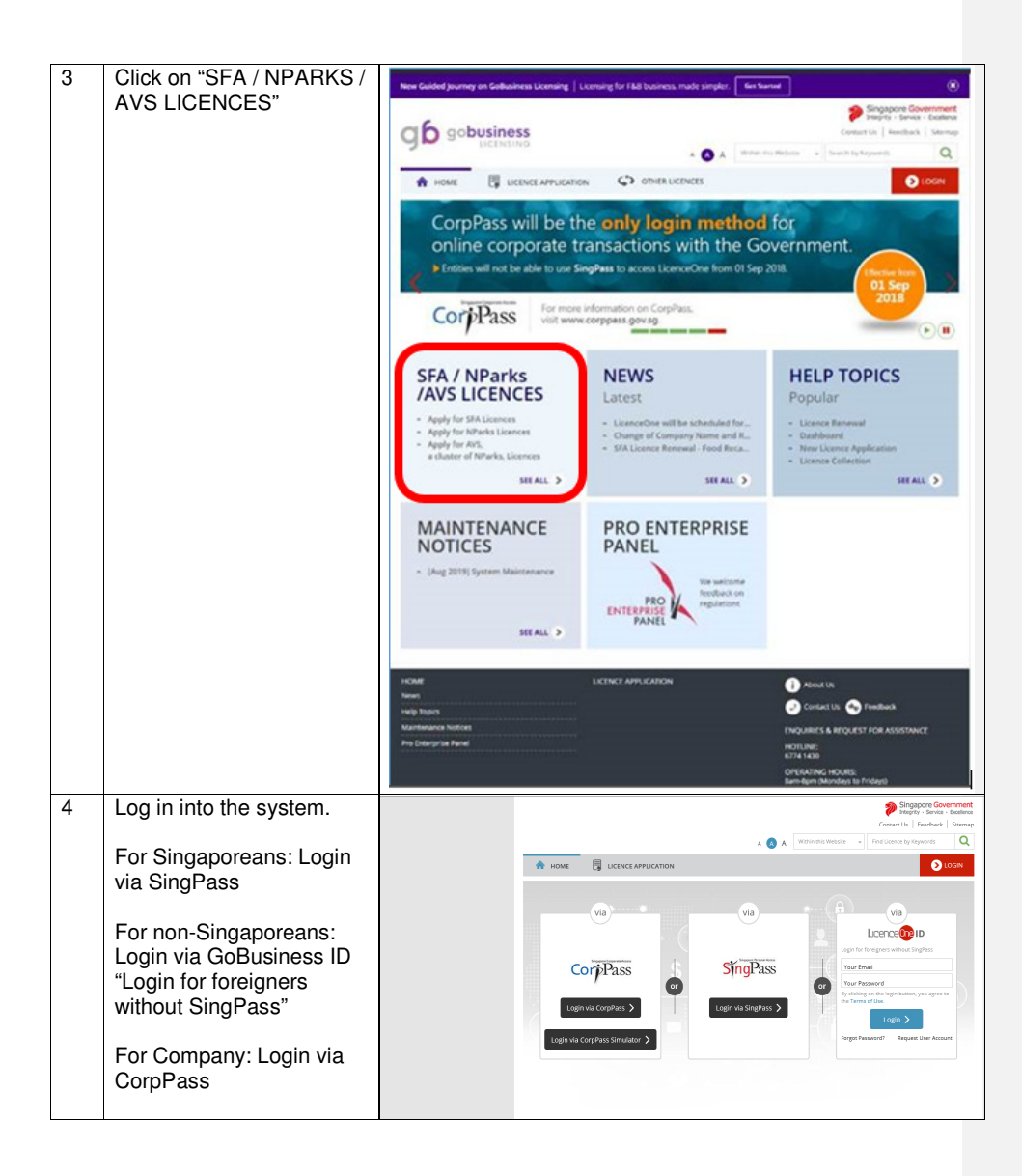

Page **2** of **11** 

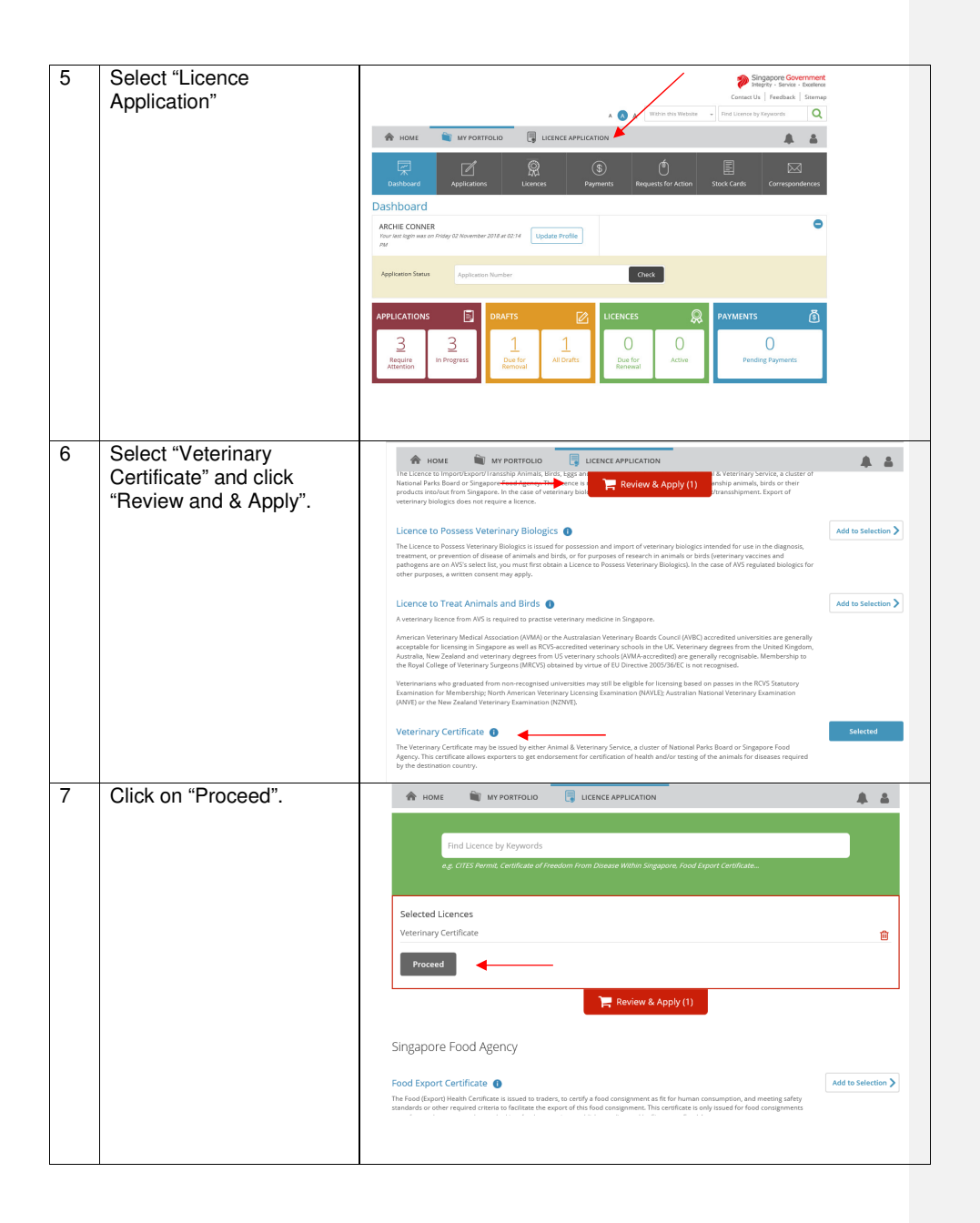

| 8  | Ensure that the check box<br>is ticked and click "apply"                                                                                                  | Image: None     Apply for New Licence   You may need the following linearce(s) for your business   To be applied at LicenceOne   Licence Name   Security Circlicas   To be applied at External Agency   Lineare Name   External Linearies   Preception Linearies   To be applied at External Agency   Linearies   Linearies   Comparison for Companies / Junness   -   Operation Address Premos     C PREVIOUS   EMAIL ME > APPLY |
|----|----------------------------------------------------------------------------------------------------|----------------------------------------------------------------------------------------------------|
| 9  | Agree to the terms of use                                                                                                    | Commented [KFH(1]: Commented [KFH(1]: Commented [KFH(1]: Commented [KFH(1]: Commented [KFH(1]:                                                                                                    |
| 10 | Check the "Applicant's<br>information" and complete<br>the "Applicant<br>information", "Applicant<br>address", and "Mailing<br>address".<br>Click "next". | Appleant Address<br>Address Type *                                                                                                    |

Page **4** of **11** 

| 11 | Select the relevant radio     |                                                                                                    |
|----|-------------------------------|----------------------------------------------------------------------------------------------------|
|    | button at "Animal             |                                                                                                    |
|    | Category" and "Certificate    |                                                                                                    |
|    | Licence Details.              | Licenter(s) General Information Application Datails Supporting Decument(s) Application (Payment / applicable) (Apply For New Licence                                                                                                    |
|    |                               | Veterinary Certificate                                                                                                    |
|    |                               | Animal Category -                                                                                                    |
|    |                               | Please choose the animal O Food producing animals category relevant to your                                                                                                    |
|    |                               | business activities *                                                                                                    |
|    |                               | Certificate Sub-Type -                                                                                                    |
|    |                               | Certificate Sub-Store * Process Solid                                                                                                    |
|    |                               | Annual Feed<br>Annual Products<br>Annual - Poducts<br>Annual - Norge, Cata                                                                                                    |
|    |                               | Consignment Detains Annaa - Comamental Birds<br>Annaa - Wildle<br>Annaa - Annaa - Sand Mamada<br>Annaa - Annaa - Canad Annaa -                                                                                                    |
| 10 | Filled in all the information | Mode of Transport * Pisase Select                                                                                                    |
| 12 | as required in the            | Lastitud Tono Quand                                                                                                    |
|    | application form.             | Length of Irme Owned<br>(mths)                                                                                                    |
|    | Click "Add"                   | Dog Licence No.                                                                                                    |
|    | Click Add .                   | ORC Code Stem                                                                                                    |
|    |                               |                                                                                                    |
|    |                               | Microchip No. 123456789                                                                                                    |
|    |                               | Microchip Make (If                                                                                                    |
|    |                               | Remarks                                                                                                    |
|    |                               |                                                                                                    |
|    |                               | Add Reset                                                                                                    |
|    |                               |                                                                                                    |
| 13 | Complete "Emergency           |                                                                                                    |
|    | Contact".                     | Emergency Contact                                                                                                    |
|    | Click "Save" and "Poturn      |                                                                                                    |
|    | to Licences".                 | Aux Salutation* Name* Decignation Contact No* Fmail*                                                                                                    |
|    |                               | S.No         Omenant         Land         Company         Company         Comp |
|    |                               |                                                                                                    |
|    |                               |                                                                                                    |
|    |                               | Dehele Add New                                                                                                    |
|    |                               | ×                                                                                                    |
|    |                               | Return To Licencets Save & Save & Exit                                                                                                    |
|    |                               |                                                                                                    |
| 14 | Attach any appropriate        |                                                                                                    |
|    | documents.                    |                                                                                                    |
|    | Oliale "Nave"                 |                                                                                                    |
|    | GIICK "Next".                 |                                                                                                    |
|    |                               |                                                                                                    |

Page **5** of **11** 

|    |                                                                                                | Image: Second second second                                |
|----|------------------------------------------------------------------------------------------------|----------------------------------------------------------------------------------------------------|
| 15 | Under "Information<br>Review", check that your<br>application details are<br>correct.          | Image: Constraint of the straint of the             |
| 16 | Click on the declaration<br>under "General"<br>Click "Proceed with<br>payment mode selection". | Central  1 Indicate that all the information given in this application from its the avert correct. In answers that bigs all cores may be laterar apparent on of 1 had howevery, provided that information. If you had it am high proceedings, tablen of dipatels the antihentify or accuracy of any its applications. If you have a set of the application of the application in the application in the application. If you have a set of the application of the application in the application of the application. If you have a set of the application of the application of the application of the application. If you have a set of the application of the application of the a |
| 17 | Click 'Yes" to confirm<br>submission of application                                            | If yet     Barger has     Barger has     Barger has       If yet and the set of the sequencies of the sequencies of the sequence of the sequence of                                                                    |

Page **6** of **11** 

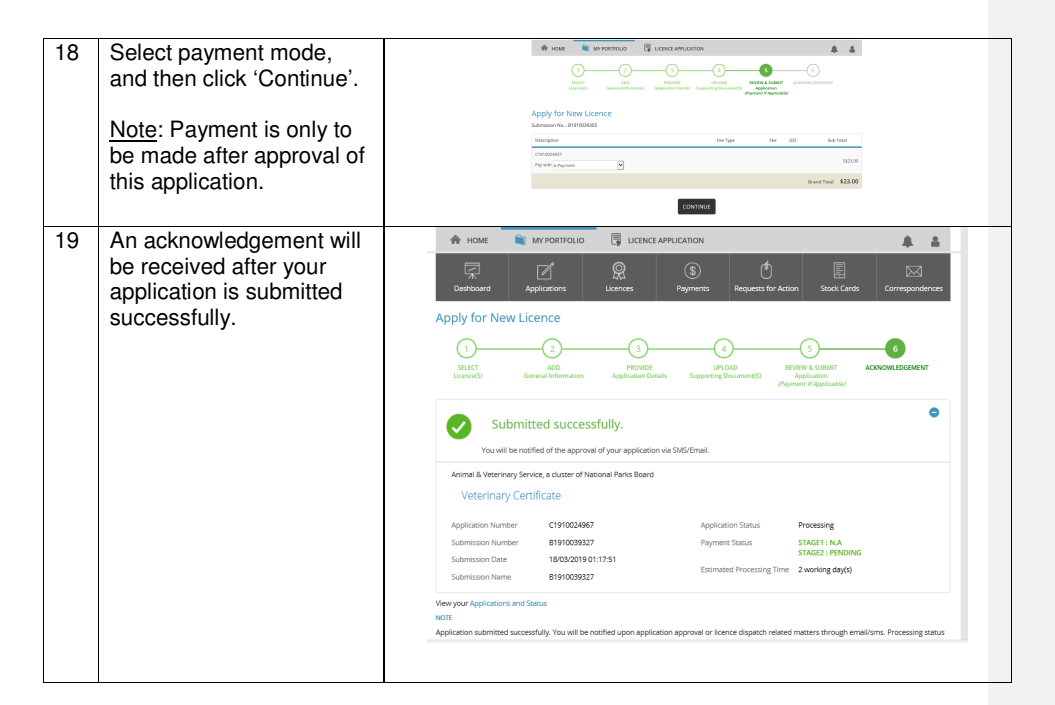

### Additional Information

There are 2 types of Veterinary Certificates: Watermarked Certificates and Manually Endorsed Certificates.

#### For Watermarked Certificates:

- The certificate would be issued the next working day (Express Service) or 2 working days (Normal Service) after submission of complete supporting documents
- The cost of each certificate is S\$46 (Express Service) and S\$23 (Normal Service).
- You can only make a payment after the application is approved.
- After payment, you will need to wait for NParks/AVS to prepare and generate the certificate. You can collect the watermarked certificate from NParks/AVS Service Centre, or print it with a compatible printer which supports printing of watermarked features. Kindly refer to https://www.gobusiness.gov.sg for a list of compatible printers.

#### For Manually Endorsed Certificates:

- You need to first bring your pet to a veterinary clinic for health examination and for your veterinarian o endorse the template health certificate of destination country. Then, all the originals documents including the template health certificate signed by your veterinarian, and original supporting documents such as vaccination records and rabies serology report are to be submitted to NParks/AVS Service Centre.
- The certificate would be issued the next working day from complete submission of supporting documents.

• The cost of each certificate is S\$23. You can only make a payment after the application is approved.

# B. After the application has been approved - PAYMENT

| 20 | An email will be sent to<br>your email address after                               |           | Dashboa                                       | rd Ap                               | plications      | C<br>Licences                                                          | (\$)<br>Payments                                      | : Reque             | sts for Actio       | in Sta                         | kk Cards                                      | Correspon                  | lences |
|----|------------------------------------------------------------------------------------|-----------|-----------------------------------------------|-------------------------------------|-----------------|------------------------------------------------------------------------|-------------------------------------------------------|---------------------|---------------------|--------------------------------|-----------------------------------------------|----------------------------|--------|
|    | been approved.                                                                     |           | Q corre                                       | spondence Nar                       | ne, Application | Number, Licence Numi                                                   | ber                                                   |                     | SEARC               | ЭH                             | Ŧ                                             | Advanced                   | jearch |
|    | Click "Correspondences"                                                            |           | Name ()                                       |                                     | į               | Application/Licence<br>Number                                          | Licence 💡<br>Name                                     | Application<br>Type | Delivery<br>Channel | Agency                         | •                                             | Sent Date                  |        |
|    | notifications.                                                                     |           | FRNT_CFS_AVA<br>Layout_v1.2.1<br>_VCAniprodVP | 4_GNR_COR_006<br>(S F)<br>1900001CC | 4-              | 01910024068                                                            | Veterinary<br>Certificate                             | NEW                 | NA                  | Animal<br>Service,<br>Nationa  | & Veterinary<br>a cluster of<br>I Parks Board | 14 Feb<br>2019<br>16:06:18 | Ð      |
|    |                                                                                    |           | Payment Advi                                  | ce Email                            |                 | 1910024072                                                             | Veterinary<br>Certificate                             | NEW                 | EMAIL               | Animal<br>Service,<br>Nationa  | & Veterinary<br>a cluster of<br>I Parks Board | 14 Feb<br>2019<br>15:33:00 |        |
|    |                                                                                    |           | Payment Adv                                   | ce Email                            |                 | 1910024068                                                             | Veterinary<br>Certificate                             | NEW                 | EMAJL               | Animal<br>Service,<br>Nationa  | & Veterinary<br>a cluster of<br>I Parks Board | 14 Feb<br>2019<br>15:29:19 |        |
|    |                                                                                    |           | Status Update                                 | Notification                        |                 | 1910024068                                                             | Veterinary<br>Certificate                             | NEW                 | EMAJL               | Animal<br>Service,<br>Nationa  | & Veterinary<br>a cluster of<br>I Parks Board | 14 Feb<br>2019<br>15:29:23 |        |
|    |                                                                                    |           | New Applicati                                 | ion Collection N                    | otification     | 1910024068                                                             | Veterinary<br>Certificate                             | NEW                 | EMAIL               | Animal-<br>Service,<br>Nationa | & Veterinary<br>a cluster of<br>I Parks Board | 14 Feb<br>2019<br>16:07:58 |        |
|    |                                                                                    |           | On Submissio                                  | n Notification                      |                 | 1910024068                                                             | Veterinary<br>Costificato                             | NEW                 | EMAJL               | Animal<br>Service,             | & Veterinary<br>a cluster of                  | 14 Feb<br>2019             |        |
| 21 | Click "Payment" tab.<br>Payment status will show                                   | *         | HOME                                          |                                     | FOLIO           |                                                                        | 10N                                                   | ্ৰ                  |                     |                                |                                               |                            |        |
|    | "Unpaid".                                                                          | o<br>Payr | ashboard<br>ments                             | Application                         | s Lio           | ences Pay                                                              | ments                                                 | quests for Ar       | tion !              | 5tock Cards                    | Corre                                         | spondences                 |        |
|    |                                                                                    | Q         | Payment Advi                                  | e Number, App                       | lication Numbe  | r, Licence Name                                                        |                                                       | SEA                 | RCH                 |                                | Advan                                         | ced Search                 |        |
|    |                                                                                    |           | Pumont Ashico                                 | Application                         | Application     | Make                                                                   | Payment                                               |                     | and and D           | amont                          | Promotest                                     | Prosent                    |        |
|    |                                                                                    | _         | 0                                             | Туре                                | Number          | Agency Name ≬                                                          | Licence Na                                            | me () (             | (SGD) D             | ue Date                        | Date                                          | Status                     |        |
|    |                                                                                    |           | PA191109430                                   | NEW                                 | C1910024967     | Animal & Veterinar<br>Service, a cluster of<br>National Parks<br>Board | Veterinary<br>Certificate                             |                     | 23.00 2<br>2        | 4 Mar<br>019                   | $\langle$                                     | Unpaid                     |        |
|    |                                                                                    |           | PA191109426                                   | NEW                                 | C1910024966     | Singapore Food<br>Agency                                               | Free Sale C<br>(Animal Fee                            | ertificate<br>id)   | 21.00 1             | 5 Apr 2019                     | 18 Mar<br>2019                                | Paid                       |        |
|    |                                                                                    |           | PA191109424                                   | NEW                                 | C1910024965     | Animal & Veterinar<br>Service, a cluster of<br>National Parks<br>Board | Freedom Fr<br>Disease Wit<br>Singapore                | of<br>om<br>thin    | 12.60 1             | 4 Apr 2019                     | 17 Mar<br>2019                                | Paid                       |        |
|    |                                                                                    |           | PA191109422                                   | NEW                                 | C1910024964     | Animal & Veterinar<br>Service, a cluster of<br>National Parks<br>Board | Certificate<br>Freedom Fr<br>Disease Wir<br>Singapore | of<br>form<br>thin  | 12.60 1             | 4 Apr 2019                     | 17 Mar<br>2019                                | Paid                       |        |
|    |                                                                                    | _         | 84101100430                                   | NEW                                 | C1010074957     | Animal & Veterinar<br>Service, a cluster of                            | Certificate<br>Freedom Fr                             | of<br>rom           | 12.60 1             | A Ann 2010                     | 17 Mar                                        | Reid                       |        |
| 22 | Select the checkbox of<br>the application which you<br>wish to make payment<br>for |           |                                               |                                     |                 |                                                                        |                                                       |                     |                     |                                |                                               |                            |        |
|    |                                                                                    |           |                                               |                                     |                 |                                                                        |                                                       |                     |                     |                                |                                               |                            |        |
|    | Click "Make Payment".                                                              |           |                                               |                                     |                 |                                                                        |                                                       |                     |                     |                                |                                               |                            |        |

Page **8** of **11** 

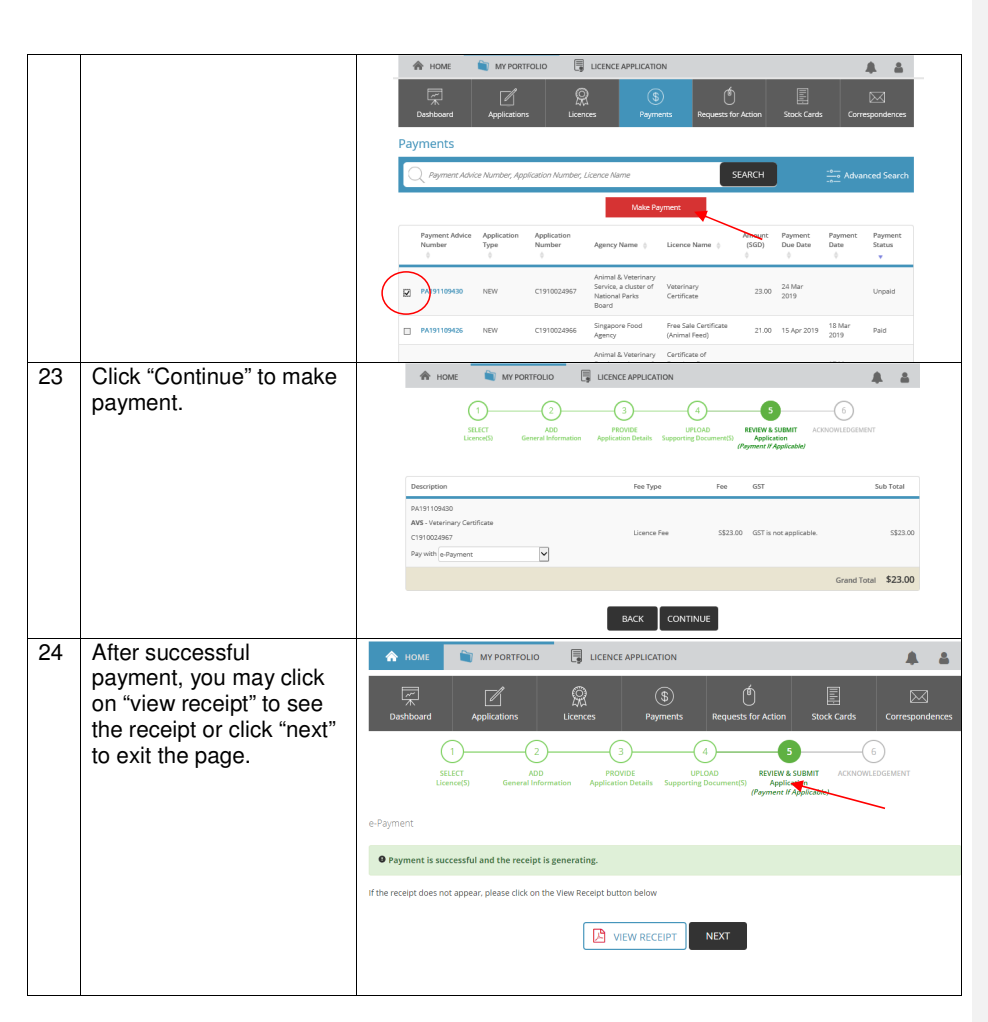

## C. After the application has been approved - PRINTING YOUR LICENCE

|--|

|    |                                                                                                    | Applic<br>Applic<br>Application<br>C1910000<br>Note: F                                                                                                    | ations<br>ations<br>an Number<br>720                                                                                                    | Applications Drafts  Clicence Nun VF1900001C d application, the licence                                    | nber I<br>C V                                   | Licences                                                                                                    | me \$<br>Certificate                                                                                                    | Paymen     Applicat     Status     Showing 1                                                                                                    | ts Require<br>ion (*) Sub<br>Nar<br>d B19<br>n the "Licence i | SEARC<br>vmission (*)<br>vmossion (*)<br>vmossion (*) | n Stoc<br>H<br>Submissi<br>Date<br>20 Mar 20<br>Iisplayed. |
|----|----------------------------------------------------------------------------------------------------|----------------------------------------------------------------------------------------------------|----------------------------------------------------------------------------------------------------|----------------------------------------------------------------------------------------------------|-------------------------------------------------|----------------------------------------------------------------------------------------------------|----------------------------------------------------------------------------------------------------|----------------------------------------------------------------------------------------------------|---------------------------------------------------------------|----------------------------------------------------------------------------------------------------|------------------------------------------------------------|
| 26 | You may print the<br>certificate by clicking the<br>'printer icon' available in<br>"Correspondences" and<br>"Licences" tab.<br>Note: To proceed with<br>this step only if you have<br>confirmed that your<br>printer is listed on the list<br>of compatible printer for<br>printing watermarked<br>certificates. Otherwise,<br>please collect the | Dastbaar<br>Dastbaar<br>Correspo<br>Name 0<br>Hame 0<br>Hame 0<br>Hame 75, 2014<br>Hame 75, 2014<br>Hame 75, 2                                                                                                    | d App<br>ndences<br>pondence Nam<br>GNR_COR_0024<br>SP_VC Ani<br>ccc<br>acction Email<br>Notification                                               | Acadions Economic Licent<br>Application Number: Licent<br>Application Number<br>C 111000720<br>C 111000722 | es Humber<br>Ince Licence<br>Veterir<br>Veterir | Rayments     Payments     or     o      ary Certificate     hary Certificate                                                                                                    | Application of the second second seco | SEARCH<br>Defivery<br>Channel<br>NA<br>EMAIL<br>EMAIL                                                                                                    | Stock Cards                                                   | Corresponder<br>Corresponder<br>Advanced Sec<br>Date<br>2019<br>d<br>122046<br>122046<br>122046<br>122046<br>1221046<br>1221046<br>1221046                                                                                                    | era Indexe                                                 |
|    | certificate from AVS<br>Service Centre.<br>There is only one print<br>count for each certificate.<br>Kindly ensure your<br>printer is in good working<br>condition.                                                                                                    | 00<br>Licen<br>Nonini<br>Nonini | Internet       r       Licence Name, I       r     Licen       1000     Certal       000     Certal       00001CC     Veter       00001BC     Non-4 | Applications                                                                                               | Licence<br>Status<br>Active<br>Active<br>Active | Issue         Exp           Date         Date           20         19           Mar         30           201         19           Mar         201           19         30           201         19           Mar         30           201         19           Mar         201           19         18           Mar         201           19         18           Mar         201 | Implements     Re       Implements     Licensee       r     Perry       Beck     Perry       iep     Perry       Beck     Perry       implements     Perry       implements     Per                                                                                                    | Control of the second second sec | on Sock Cards                                                 | Correspon                                                                                                    | )<br>Search                                                |

Page **10** of **11** 

| 27 | Click "Print (New)" for printing. | Lice                                                                                   | Warning!                     | w Suj                         | Gapore Government<br>Excelence<br>Sitemap |                          |                       |                  |                 |
|----|-----------------------------------|----------------------------------------------------------------------------------------|------------------------------|-------------------------------|-------------------------------------------|--------------------------|-----------------------|------------------|-----------------|
|    | Corre                             | Cocument Name     FRNT_CFS_AVA_SNR_COR_0024-Layout_v1.2.1 (S F)_VC Ani FeedVF1500001CC |                              |                               |                                           |                          |                       | Water<br>Y       | marked          |
|    |                                   | Das<br>Corre                                                                           | lote: The new print option i | is the convenient way i       | to orint watermarked docu                 | uments. The tra          | riod end date to move | e to new dences  |                 |
|    |                                   |                                                                                        | respondence Name, Applic     | ation Number, Licence         | e Number                                  |                          | SEARCH                |                  | Advanced Search |
|    |                                   | Name \$                                                                                |                              | Application/Licence<br>Number | Licence ()<br>Name                        | Application<br>Type<br>¢ | Delivery<br>Channel   | Agency $\varphi$ | Sent<br>Date    |
|    |                                   | New Applic                                                                             |                              |                               | Veterinary Certificate                    | NEW                      |                       |                  | 20 Mar<br>2019  |

Page **11** of **11**